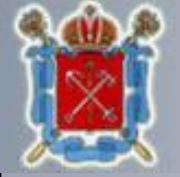

Правительство Санкт-Петербурга Государственная административно-техническая инспекция

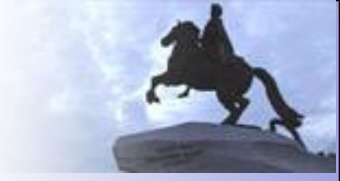

# Подача заявки на включение в Банк планируемых работ (используя интернет-сервисы www.gati-online.ru)

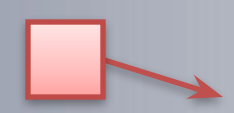

Обязательные шаги, важная информация.

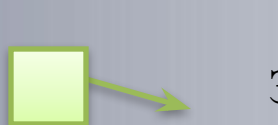

Заметки, полезная информация.

### Системные требования

Internet Explorer – версии 6 или выше (работа возможна только в этом браузере)

CapiCom – последней версии (<u>нажмите для перехода на страницу загрузки</u>) <u>Минимальные системные требования</u>: Windows 2000 - Service Pack 4, Windows XP - Service Pack 2, Windows Vista, Windows Installer версии 3.0

Также для работы вам потребуется Электронная Цифровая Подпись выданная Удостоверяющим центром органов Государственной власти с областью действия МАИС МФЦ (сертификат ЭЦП должен быть установлен в Личные сертификаты пользователя, иначе при попытке отправить и подписать данные сертификат не появится в списке).

Сайт <u>http://gati-online.ru</u> должен быть добавлен в Вашем браузере в список «Надёжных узлов».

### <u>Установка CapiCom</u>

#### Перейдите по ссылке

или воспользуйтесь поиском на сайте <u>http://www.microsoft.com/ru-ru/</u>.

#### Поле поиска

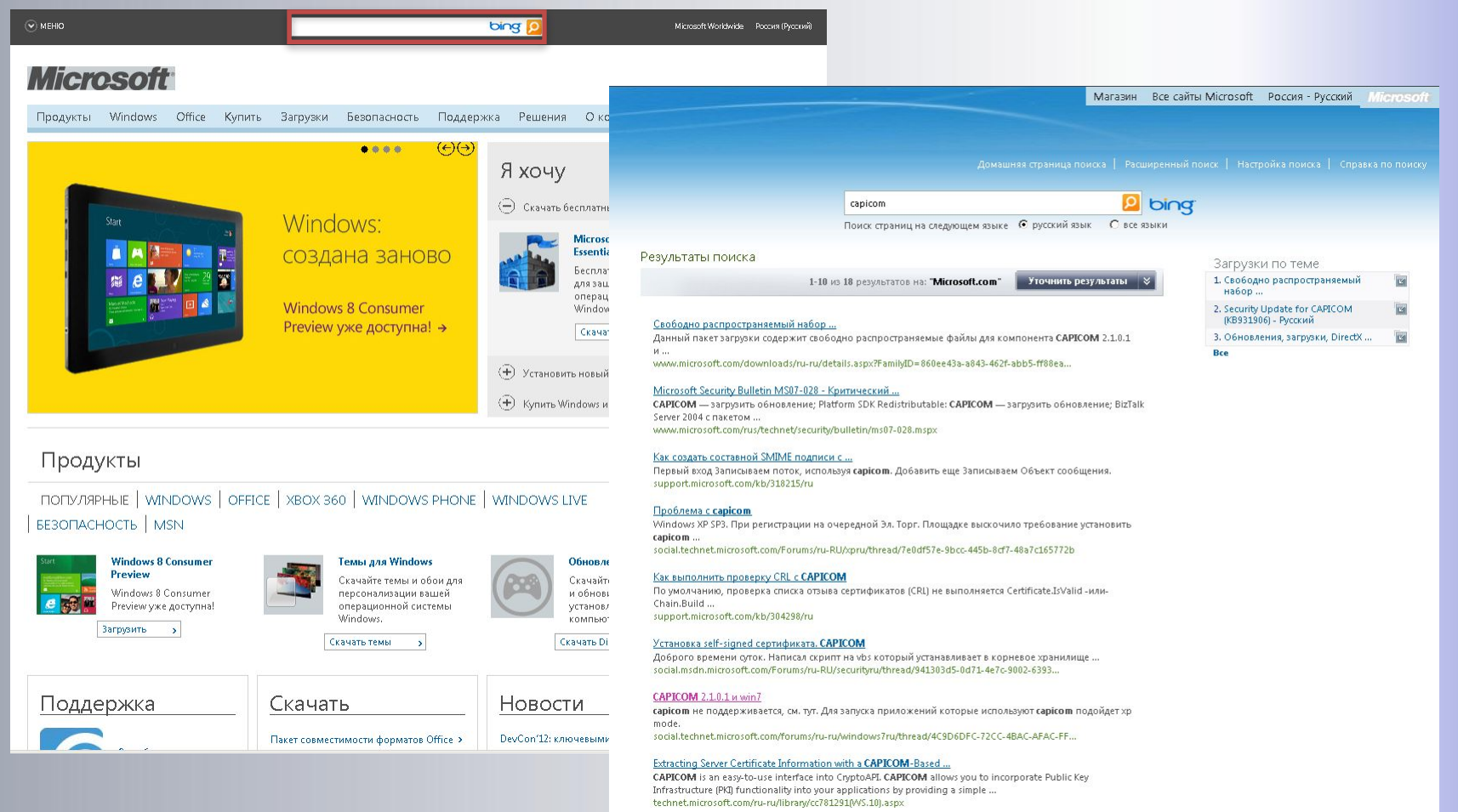

| crosoft <sup>®</sup> Download Center                                                                                                    | Загрузки от А до Zma Семейства прод                                                                                                    | уктовая Категории файловая Помощьая                                                                |
|----------------------------------------------------------------------------------------------------|----------------------------------------------------------------------------------------------------|----------------------------------------------------------------------------------------------------|
| <i>Поиск по Центру загру</i><br>Поиск на русском                                                                                                    | жи bing p - в Ин<br>© Поиск на английском                                                                                                    | нтернете                                                                                           |
| Security Update for CAPICOM (KE                                                                                                    | 8931906) - Русский                                                                                                    | Microsoft Update<br>Проверьте ваш<br>компьютер на<br>необходимость обновления<br>Windows и Office. |
| Краткое описание                                                                                                    | Содержание                                                                                                    |                                                                                                    |
| Инструкции для этого файла загрузки скоро будут доступны на<br>русском языке. Чтобы предоставить вам эти сведения как можно<br>быстрее, предлагаются инструкции на английском языке. | <ul> <li>↓ Краткие сведения</li> <li>↓ Обзор</li> <li>↓ Системные требования</li> <li>↓ Инструкции</li> <li>↓ Инструкции</li> <li>↓ Дополнительные сведения</li> <li>↓ Связанные ресурсы</li> <li>↓ Что загружают другие?</li> </ul> |                                                                                                    |
| <b>Имя файла:</b><br>CAPICOM-KB931906-v2102.exe                                                                                                    | Размер:<br>375 Кб Загрузить                                                                                                    |                                                                                                    |
| Краткие сведения                                                                                                    |                                                                                                    |                                                                                                    |
| Версия:<br>Дата размещения:<br>Выбрать язык Русский                                                                                                    | 2<br>08.05.2007<br>У Изменить                                                                                                    |                                                                                                    |
| Приблизительное время загрузки: Модем (56К)                                                                                                    | <ul> <li>Internet Explorer</li> </ul>                                                                                                    | 9                                                                                                  |
| Бюллетени безопасности:                                                                                                    | M507-028                                                                                                    |                                                                                                    |
| База знаний:<br>Скачайте устано<br>обзор * необходимы пра                                                                                                    | вочный файл на свой к<br>ва Администратора                                                                                                    | сомпьютер и запустите е                                                                            |

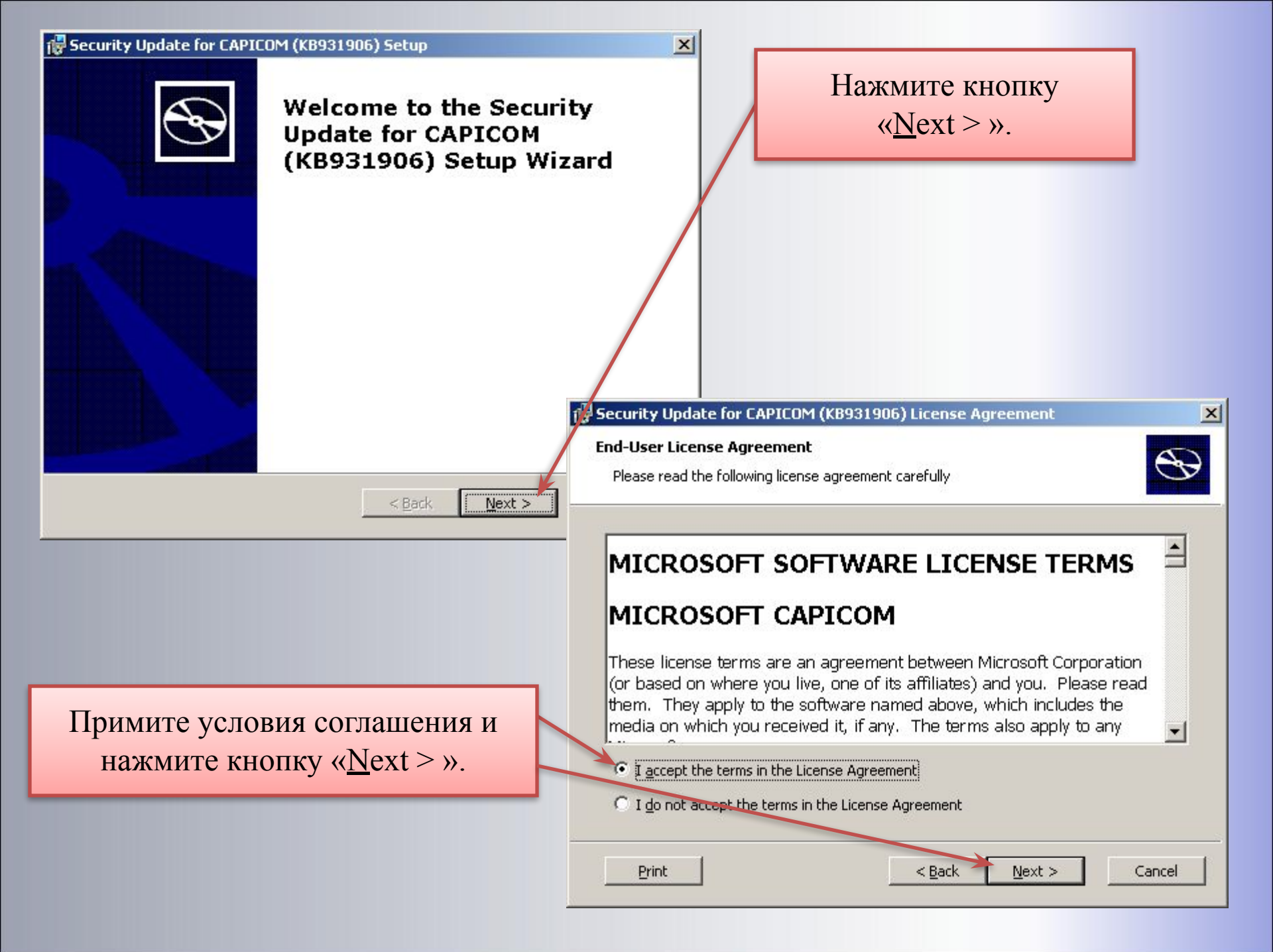

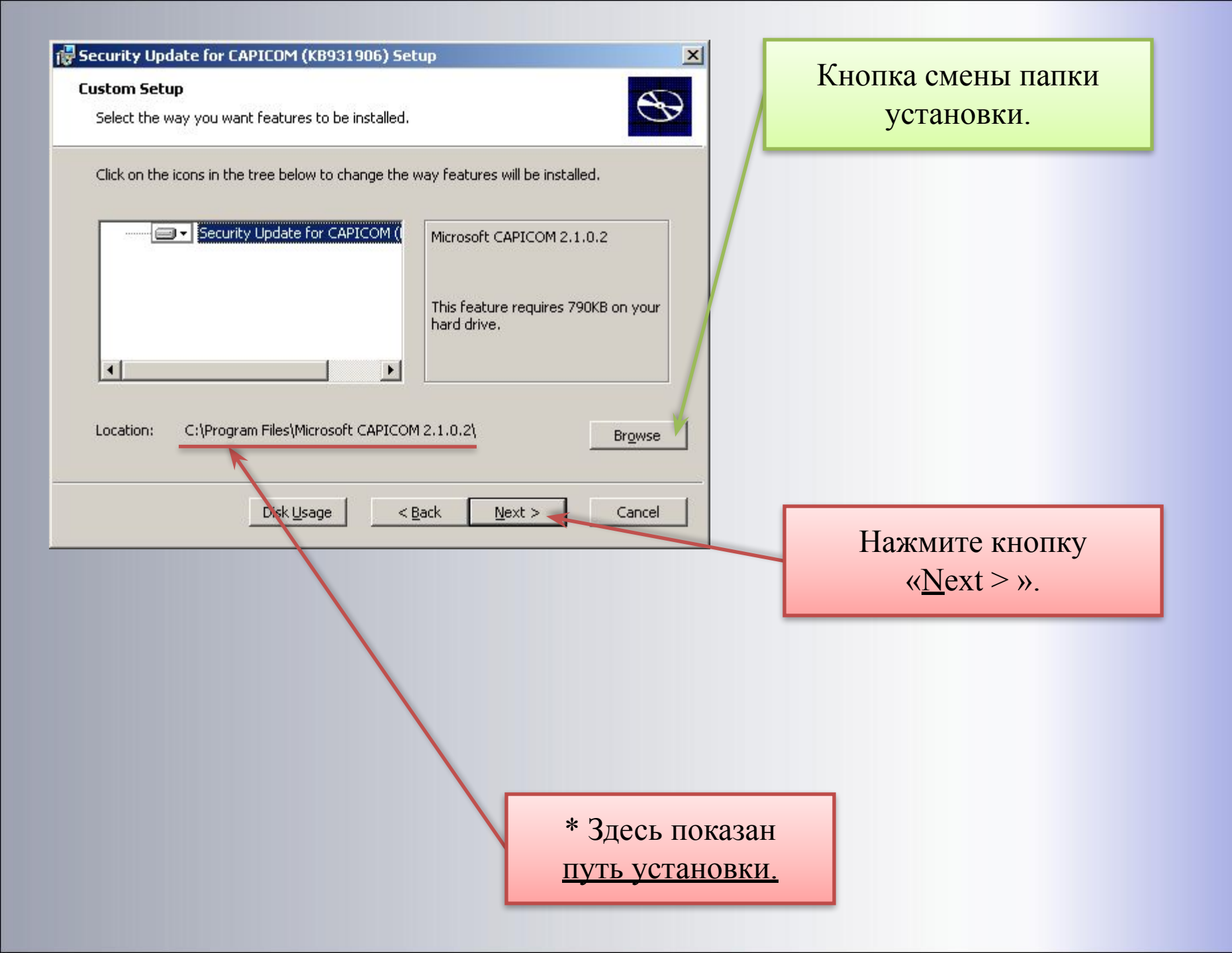

#### 🙀 Security Update for CAPICOM (KB931906) Setup

#### **Ready to Install**

The Setup Wizard is ready to begin the Custom installation

Click Install to begin the installation. If you want to review or change any of your installation settings, click Back. Click Cancel to exit the wizard.

< Back

Install

#### 🙀 Security Update for CAPICOM (KB931906) Setup

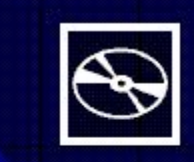

 $\mathfrak{S}$ 

#### Completing the Security Update for CAPICOM (KB931906) Setup Wizard

Click the Finish button to exit the Setup Wizard.

Дождитесь окончания установки (не более минуты) и нажмите кнопку «Finish»

Нажмите кнопку

 $\ll \underline{N}ext > \gg$ .

< Back

Cancel

×

| 🚈 Официальный сайт ГАТИ М                                                   | licrosoft Internet Explorer                                                                        |                                                                       |                                                                                                    | _ 문 ×                  |
|-----------------------------------------------------------------------------|----------------------------------------------------------------------------------------------------|-----------------------------------------------------------------------|----------------------------------------------------------------------------------------------------|------------------------|
| <u>Ф</u> айл Правка <u>В</u> ид <u>И</u> збранн                             | ое С <u>е</u> рвис <u>С</u> правка                                                                 |                                                                       |                                                                                                    |                        |
| 🔇 Назад 🔹 🕥 🖌 💌 😰                                                           | Почта и новости 🔸 🖉 🖓 🖓                                                                            | 🖻 • 🧾 🇱 🦓                                                             |                                                                                                    |                        |
| Адрес: Entry://www.gati-online                                              | ru/ Управление надстройками                                                                        |                                                                       |                                                                                                    | 💌 🎅 Переход 🛛 Ссылки 🎽 |
| Государ                                                                     | Windows Update<br>Windows Messenger<br>Спостьа обозревателя                                        | ербурга<br>ическая инспекция                                          |                                                                                                    |                        |
| • Главная                                                                   | ГЛАВНАЯ СТРАНИЦА                                                                                   |                                                                       |                                                                                                    |                        |
| Справочная информация и объявления.                                         |                                                                                                    | 1003                                                                  |                                                                                                    | n contractor           |
| • Картографические                                                          | предоставление ос. услуг о 2012                                                                    | Обновлено расп                                                        | исание семинаров на 11.03.2012, 12.03.2012, 13.0                                                                                           | )3.2012.               |
| сері<br>но<br>рабі<br>Откройте I<br>в меню «С                               | <u>ение сайта http://www</u><br>Заш браузер (Internet Explo<br>Сервис» выберите пункт «С           | <mark>v.gati-online.r</mark><br>orer версии 6 и в<br>Ъвойства обозрен | ru/ в список «Надёжных у<br>выше).<br>вателя».                                                                                             | <u>√ЗЛОВ≫</u>          |
| opra                                                                        |                                                                                                    |                                                                       | No. 1917 - 2012                                                                                                    |                        |
| • Законодательство и                                                        | • <u>A</u> 0110.                                                                                   | лнительный перечень адресов (                                         | ремонта дорог 2012.                                                                                                    |                        |
| документы.<br>• Административная<br>реформа и противодействие<br>коррупции. | Ордера на производо                                                                                | тво работ                                                             | Организация дорожного движ                                                                                                    | ения                   |
| <ul> <li>Перечень Гос. функций и<br/>Гос. услут ГАТИ</li> </ul>             | <ul> <li>Порядок оформления ордера.</li> <li>Работы, производство которых разрешено без</li> </ul> | ордера ГАТИ .                                                         | <ul> <li>Распоряжения о закрытии (ограничении) дорожного движени,<br/>плановых работ)</li> <li>Сания Полопётего на като города.</li> </ul> | я (при производстве    |
| • Проекты нормативных                                                       | • Расоты, производство которых запрещено оез<br>ГАТИ                                               | индера                                                                | в санкі-і тетероурге на карте города. ◆ Список распоряжений.                                                                               |                        |
| правовых актов и<br>административных                                        | <ul> <li>Перечень действующих ордеров.</li> <li>Архив ордеров ГАТИ.</li> </ul>                     |                                                                       | <ul> <li>Повестка заседания МВК .</li> <li>Заявка на МВК, Распоряжение.</li> </ul>                                                         |                        |
| регламентов<br>• Межведомственное<br>взаимодействие.                        |                                                                                                    | Комплек                                                               | сный контроль                                                                                                    |                        |
| • Гос. закупки                                                              | +1                                                                                                 | 1лан мероприятий по Гос. контро                                       | лю.                                                                                                    |                        |
| Ограничения движения                                                        | •A<br>•C                                                                                           | дреса и телефоны специалисто<br>правка о состоянии дел.               | ов отделов контроля ГАТИ.                                                                                                    |                        |
|                                                                             | ин                                                                                                 | <b>ФОРМИРОВАНИЕ О</b> Г                                               | РГАНИЗАЦИЙ И НАСЕЛЕНИЯ                                                                                                    |                        |
| Информация об                                                               |                                                                                                    | Картографиче                                                          | еские сервисы ГАТИ.                                                                                                    |                        |
| ограничениях                                                                |                                                                                                    |                                                                       |                                                                                                    |                        |

по телефону 004, 050 и

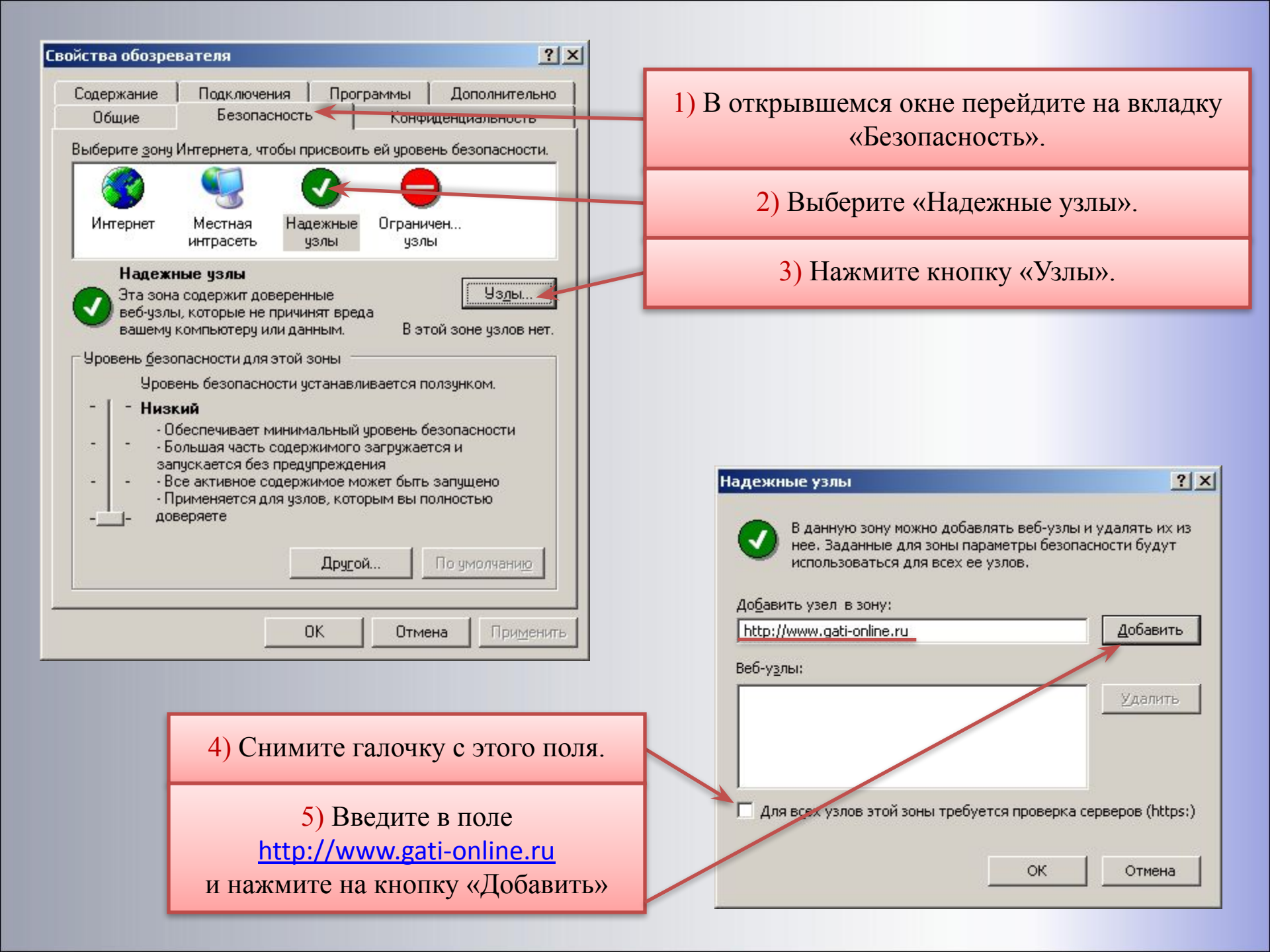

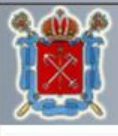

### Правительство Санкт-Петербурга

Государственная административно-техническая инспекция

#### Главная

| <ul> <li>Справочная информация<br/>и объявления.</li> </ul>                       | Форма отправки заявки на включение в Банк планируации     | у побот |
|-----------------------------------------------------------------------------------|-----------------------------------------------------------|---------|
| <ul> <li>Картографические<br/>сервисы</li> </ul>                                  |                                                           |         |
| <ul> <li>Планирование и<br/>координация работ.</li> </ul>                         |                                                           |         |
| <ul> <li>Ордера на производство<br/>работ.</li> </ul>                             | 7 Юридический адрес:<br>                                  |         |
| <ul> <li>Организация дорожного<br/>движения.</li> </ul>                           | ? Почтовый адрес:                                         |         |
| • Комплексный контроль.                                                           | Заказчик работ: ИНН:                                      |         |
| <ul> <li>Информирование<br/>организаций и населения.</li> </ul>                   | ? Адрес работ:                                            |         |
| <ul> <li>Законодательство и<br/>документы.</li> </ul>                             | ? Вид работ ? Объем работ                                 |         |
| <ul> <li>Административная<br/>реформа и противодействие<br/>коррупции.</li> </ul> | ? Сроки начала и окончания работ:                         |         |
| Перечень Гос. функций и<br>Гос. услуг ГАТИ                                        | с (месяц / год) 01 💌 / 2012 💌 по (месяц / год) 01 💌 / 201 | 2 💌     |
| • Проекты нормативных                                                             | Область действия заявки:                                  |         |
| правовых актов и<br>административных<br>регламентов                               | Для всех адресных программ 🗾                              |         |
| • Межведомственное                                                                | ? Прикрепить файл PSP:                                    |         |
| взаимодействие.                                                                   |                                                           | )бзор   |
| • Гос. Закупки                                                                    |                                                           |         |
| • Вакансии                                                                        | Подписать и отправить                                     |         |

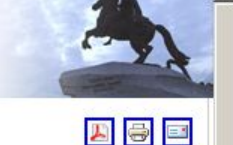

#### • Сп

| ервисы                                                    | ? Заявитель: ИНН:                                            |
|-----------------------------------------------------------|--------------------------------------------------------------|
| Планирование и<br>рординация работ.                       |                                                              |
| Ордера на производство<br>абот.                           | и Юридический адрес:                                         |
| Организация дорожного<br>вижения.                         | Почтовый адрес:                                              |
| Комплексный контроль.                                     | ? Заказчик работ:                                            |
| Информирование<br>рганизаций и населения.                 | ? Адрес работ:                                               |
| Законодательство и окументы.                              | ? Вид работ: ? Объем работ:                                  |
| Административная<br>еформа и противодействие<br>оррупции. | 2 Сроки начала и окончания работ:                            |
| Перечень Гос. функций и<br>ос. услуг ГАТИ                 | с (месяц / год) 01 💌 / 2012 💌 по (месяц / год) 01 💌 / 2012 💌 |
| Проекты нормативных                                       | Область действия заявки:                                     |
| равовых актов и<br>дминистративных<br>егламентов          | Для всех адресных программ 🗾                                 |
| Межведомственное<br>заимодействие.                        | ? Прикрепить файл PSP:<br>Обзор                              |
| Гос. Закупки                                              |                                                              |
| Вакансии                                                  | Подписать и отправить                                        |
| Ограничения движения                                      |                                                              |

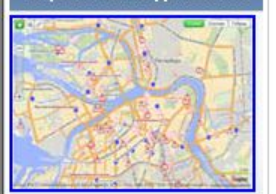

Информация об ограничениях по телефону 004, 050 и

**n** 🙆 Готово

### Заполните форму заявки на включение в Банк планируемых работ

## После заполнения полей нажмите кнопку «Подписать и отправить».

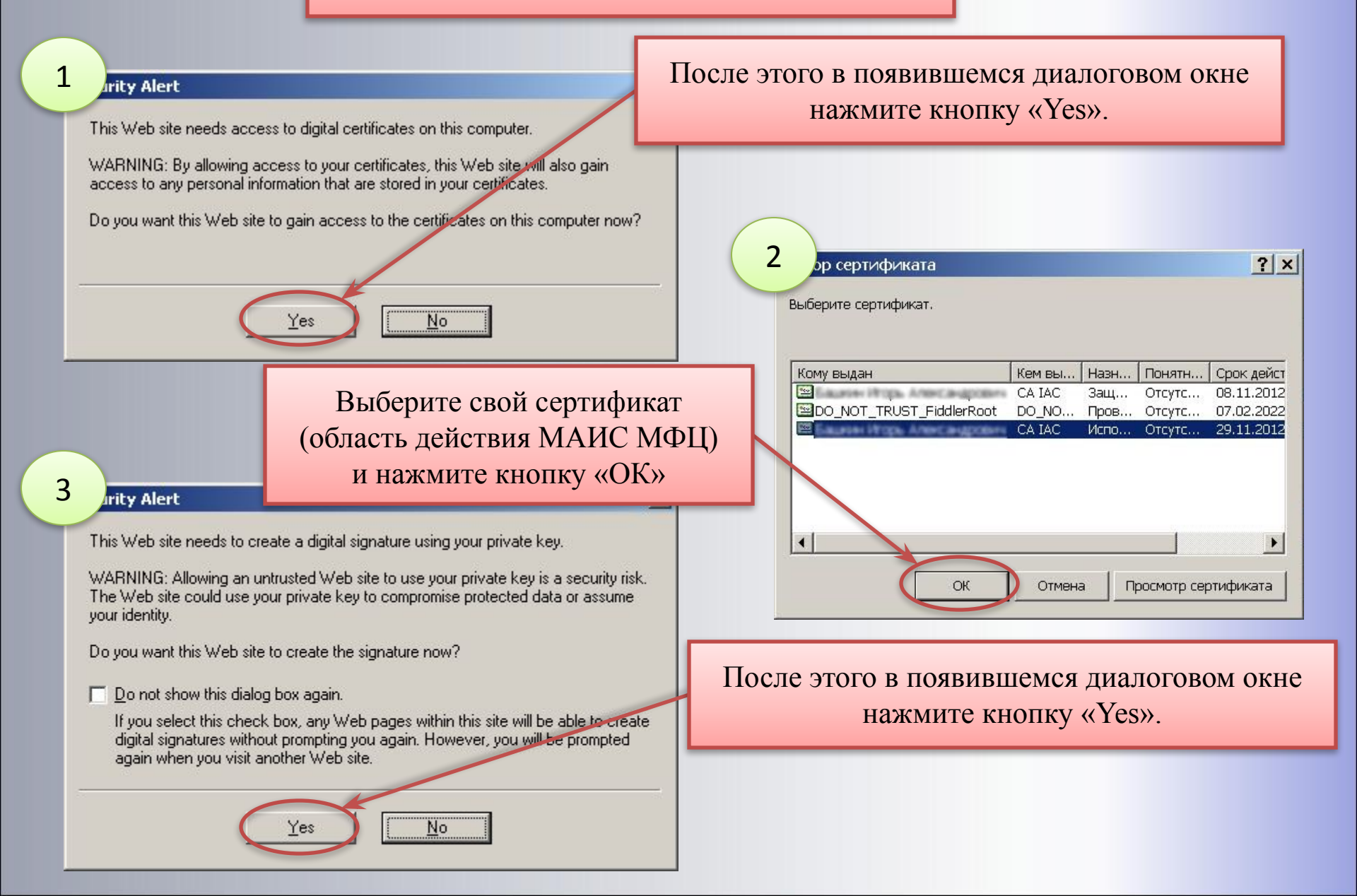

### Некоторые ошибки.

#### Сообщение с веб-страницы

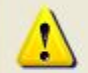

An error occurred when attempting to sign the content, the errot was: The certificate store does not contain any certificate.

OK

Отсутствие Вашего сертификата в списке или появляющееся сообщение такого вида означают, что Ваш сертификат не установлен в хранилище «Личные».

| Microsoft | t Internet Explorer                                                                                                    |
|-----------|----------------------------------------------------------------------------------------------------|
|           | An error occurred when attempting to sign the content, the errot was: Невозможно создание объекта сервером программирования объектов |
|           | <u></u>                                                                                                    |

Если при нажатии кнопки «Подписать и отправить» появляется сообщение такого вида, требуется переустановить CapiCom или (если он уже установлен) нажать кнопку «Пуск» - «Выполнить» и ввести: regsvr32.exe "<u>«Путь установки»</u>Lib\X86\capicom.dll" (<u>например:</u> regsvr32.exe "C:\Program Files\Microsoft CAPICOM 2.1.0.2\Lib\X86\capicom.dll")

### \* необходимы права Администратора.

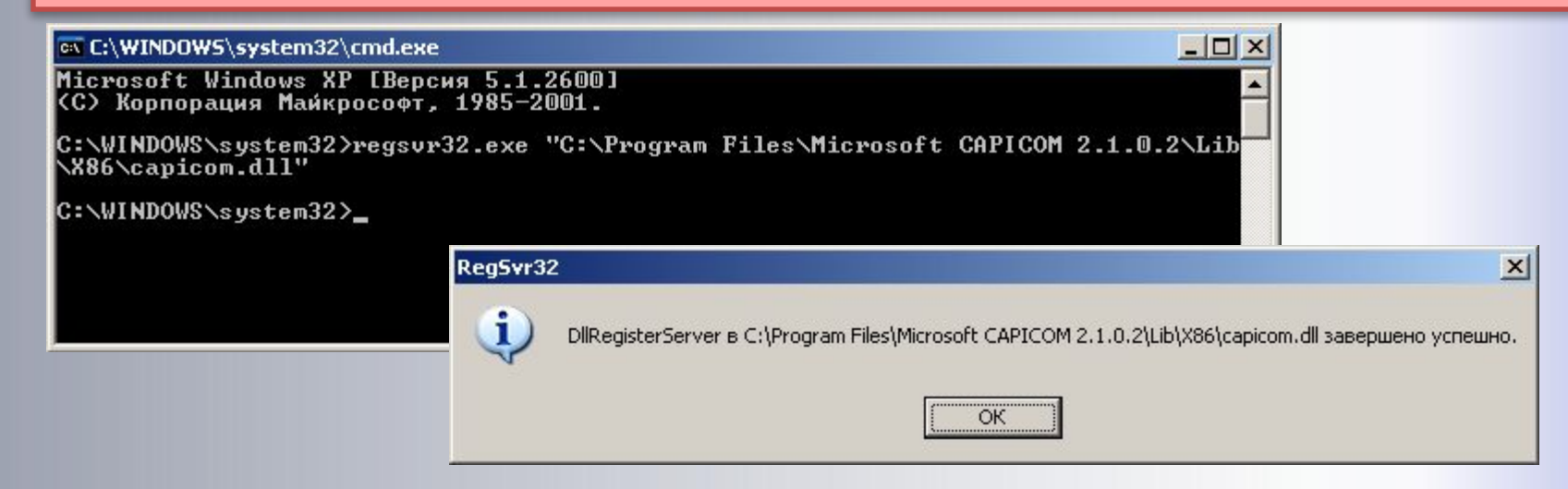